# NEPTUN Egységes Tanulmányi Rendszer

## Hallgatói Összefoglaló

A Semmelweis Egyetemen az oktatással kapcsolatos adminisztratív feladatok ellátására a NEPTUN tanulmányi rendszert alkalmazzák. A rendszer felhasználói - a tanulmányi osztályok ügyintézői, a tanszékek adminisztrátorai, az oktatók és a hallgatók - különböző jogosultsággal érhetik el a rendszerben tárolt információkat.

A rendszer az intézmény hallgatói számára a következő lehetőséget biztosítja:

- Ellenőrizhetik a saját adataikat és a tanulmányukra vonatkozó információkat,
  - Felvehetik a tantárgyaikat/kurzusaikat,
  - Jelentkezhetnek vizsgákra,
  - Ellenőrizhetik a beírt eredményeiket,
  - Figyelemmel kísérhetik az átutalt ösztöndíjaikat,
  - Tájékozódhatnak fizetési kötelezettségükről,
  - Teljesíthetik pénzügyi tételeiket,
  - Igényelhetik diákigazolványukat,
  - Jelentkezhetnek kollégiumba,
  - Megtekinthetik összeállított órarendjüket,
  - Kitölthetik kérvényeiket,
  - A rendszeren belül üzeneteket kaphatnak a Dékáni Hivatal/Tanulmányi Osztály ügyintézőitől, az intézetek adminisztrátoraitól, és oktatóiktól.

A NEPTUN rendszerhez belépési kóddal (azonosítóval) és jelszóval lehet hozzáférni, melyet az évfolyam ügyintéző juttat el a hallgatóhoz. (Legelső belépéskor a jelszó a "Ne" szócska és a születési dátum nyolc karaktere, pontok nélkül (NeÉÉÉÉHHNN).) Hallgatói jogosultsággal mindenki csak a saját adatait kezelheti. Az illetéktelen hozzáférés elkerülése végett nagyon fontos, hogy időnként mindenki változtassa meg a belépési jelszavát. Ajánlatos a rendszerbe történő első belépéskor azonnal módosítani a jelszót. A jelszó hosszúsága min. 6 karakter legyen, mely betűből, számból vagy ennek keverékéből állhat.

A NEPTUN rendszert a hallgatók el tudják érni a hallgatói termináltermekben (a Diákcentrumban /NET/ és a Központi Könyvtárban /Mikszáth tér 5./) elhelyezett vagy bármely Internet kapcsolattal rendelkező számítógépről, böngészővel (Támogatott böngészők: Microsoft Internet Explorer 10.0+; Mozilla Firefox, Google Chrome) a hivatalos egyetemi Neptun Portálról (https://semmelweis.hu/neptun).

### Belépés a rendszerbe

A belépés a Neptun Portálról a Neptun indítása felületen lehetséges a <u>Hallgatói belépés</u> linkre kattintva (*https://semmelweis.hu/neptun/hu/neptun-inditasa/*). A megjelenő felületen kell megadni a Neptun kódot (azonosítót) és a jelszót.

A belépés után az oldal tetején a következő adatcsoportokból lehet választani: Saját adatok, Tanulmányok, Tárgyak, Vizsgák, Pénzügyek, Információ, Ügyintézés A Neptun rendszerbe történő belépés után az alábbi műveletek várnak a hallgatóra egy félév során:

- Beiratkozás (Regisztráció)
- Tárgyfelvétel
- Vizsgajelentkezés

(A *Hallgatói WEB* bővebb leírását megtalálhatja a Neptun Portálon a Leírások felületen "Hallgatói segédlet teljes dokumentum" néven (*https://semmelweis.hu/neptun/hu/leirasok/*).)

## Beiratkozás (Regisztráció) folyamata

A beiratkozás (regisztráció) az 'Ügyintézés' menüponton keresztül érhető el. Itt lehet a következő félévre regisztrálni, a "Beiratkozás/Bejelentkezés" linkre kattintva. Majd a "Beiratkozási/Bejelentkezési kérelmek" felületen megjelenő aktuális félév státuszának oszlopában "Új" státusszal szereplő sorban kattintson a sorvégi "Lehetőségek()/Beiratkozás" linkre. Ekkor megnyílik egy ablak, melyben szükséges nyilatkoznia arról, hogy "Aktív" vagy "Passzív" státusszal szeretne regisztrálni az adott félévre. A megfelelő kiválasztása után a "Nyilatkozom" gombot kell megnyomnia! (Ez a regisztráció csak akkor lehetséges, ha az 'Információ' menüpontban az "Időszakok" link alatt található "Beiratkozási időszak" a 2021/22/1 félévre!) Intézményi beállítás alapján csak akkor tud tárgyat felvenni, ha már beiratkozott a félévre a Neptun rendszerben!

(Ha "Aktív" státusszal szeretne beiratkozni a képzésre, akkor a program a biztonság kedvéért rákérdez, hogy biztosan folytatja-e a beiratkozási folyamatot, ilyenkor az "OK" gombbal tudja folytatni a beiratkozás rögzítését.)

"Beiratkozás" az újonnan felvett hallgatók esetében történik, a hallgató jogviszonya ezzel a művelettel kezdődik, a felsőbb éves hallgatók (akiknek már van jogviszonya) "Bejelentkezés"-sel tudnak regisztrálni a félévre.

## Tárgyfelvétel folyamata (tárgyjelentkezés, kurzusjelentkezés)

Ehhez a '*Tárgyak*' menüpontban kell kiválasztani a '*Tárgyfelvétel*' linket.

**1. Tárgylista megjelenítése:** A tárgyfelvételhez a szűrésben a "Félévek" legördítő mezőben ki kell választani a megfelelő félévet (2021/22/1), a "Tárgytípus"-nál a "Mintatanterv tárgyai" opciót bejelölve, a "Mintatantervek"-nél legördítő listából lehet beállítani a mintatantervet. A "Tárgyak listázása" gombra kattintva megjelenik a feltételeknek megfelelően szűrt tantárgylista. (Az "Egyéb szabadon választható tárgyak" opció abban az esetben használható, ha az intézmény a szabadon választható tárgyait külön, a mintatanterveken kívül kezeli. Amennyiben ebben a listában nem talál tárgyat, akkor az csak annyit jelent, hogy intézménye a szabadon választható tárgyakat is beépítette a mintatantervekbe, ilyen esetben a "Mintatanterv tárgyai" opciót válassza!)

**2. Megjelenítési, keresési, sorrendezési lehetőségek a tárgylistában:** A lista tetején beállíthatja, hogy egy lapon hány tárgy adatait jelenítse meg a rendszer. Ha a lista csak több lapra fér ki, akkor az oldalszámok segítségével tud lapozni. A nyomtató ikonra kattintva ki tudja nyomtatni az adott lapot. A keresés (nagyító) ikonra kattintva megjelenik egy keresési felület a lista tetején. Itt a leugró menüből kiválaszthatja, hogy a tárgy mely adatára szeretne keresni, ezután adja meg a keresendő szöveget, és kattintson a "Keresés" gombra. Ekkor a listában már csak a megadott feltételeknek megfelelő tételek maradnak.

**3. Tárgy/Kurzus felvétele:** A tárgylistában a felvenni kívánt tárgynál a "Felvesz" linkre kattintva jelenik meg a tárgy ablaka ("Tárgy adatok/Felvehető kurzusok" fül), melyben a kiválasztott tárgyhoz tartozó, az adott félévben meghirdetésre került, felvehető kurzusok szerepelnek. A kurzuslista jobb oldalán (Leírás oszlop mellett) található jelölőnégyzet segítségével tudja kiválasztani a kívánt kurzust, majd a "Mentés" gombra kattintva tudja felvenni. Több kurzust abban az esetben kell felvennie egy tárgyhoz, ha többféle kurzustípus (pl. elméleti és gyakorlati kurzus) is meghirdetésre került. Ebben az esetben minden kurzustípusból egyet-egyet kell felvennie. (Kivétel ez alól a

vizsgakurzus, amit viszont minden esetben magában kell felvenni, vagyis nem vehet fel egy tárgyhoz vizsgakurzust és más típusú kurzust egyszerre.) A kurzus felvételével tudja a tárgyfelvételét véglegesíteni.

A tárgyfelvétel sikerességéről, vagy sikertelenségéről visszajelző üzenet tájékoztat. A visszajelző üzenetben olvasható az esetleges sikertelenség esetén a sikertelen tárgyfelvétel oka (pl. nem teljesült a tárgy/kurzus felvételi követelmény, vagy a kurzus már betelt).

Kurzusjelentkezése csak akkor lesz sikeres, ha:

- > teljesítette a tárgy és a kurzus felvételéhez szükséges követelményeket,
- van még szabad hely az összes kiválasztott kurzusra (a fő/limit oszlopban a fő kisebb, mint a limit),
- > az összes típusú kurzusból (pl. elmélet, gyakorlat) kijelölt egyet-egyet,
- > előzetes, vagy végleges tárgyjelentkezési időszak és kurzusjelentkezési időszak van,
- > még nem teljesítette a tárgyat korábban.

Ha az egyes kurzusokról szeretne további információhoz jutni, akkor a listában kattintson az adott kurzus bármely adatára, és ekkor egy újabb felugró ablakban megjelennek a kurzus adatai.

**4. Tárgy leadása:** Ha felvett egy tárgyat, de valamilyen oknál fogva le szeretné adni, akkor azt a *'Tárgyak'* menü *'Felvett tárgyak'* menüpontjában teheti meg. Ezen az oldalon a szűréseknél a "Félévek" legördítő listában ki kell választani a kívánt félévet, majd a Listázás gombbal láthatja azokat a tárgyakat, amelyeket az aktuális jelentkezési időszakban felvett, és itt van lehetősége kurzust változtatni, illetve leadni a tárgyait. Ha a leadandó tárgy sorában a sorvégi "Lehetőségek()/Tárgy leadása" linkre kattint, akkor a rendszer előbb visszakérdez, hogy tényleg le akarja-e adni az adott tárgyat, és amennyiben erre igennel válaszol, akkor kerül a tárgy leadásra, és ezzel el is tűnik a felvett tárgyak listájából. A tárgyjelentkezéssel együtt ekkor a kurzusokra való jelentkezése is törlődik, erről visszajelzést is kap. (Tárgyat leadni előzetes, vagy végleges tárgyfelvételi, ill. kurzusjelentkezési időszakban lehetséges!)

**5. Kurzusváltoztatás:** Ha egy már felvett tárgyánál szeretné megváltoztatni a kurzus(oka)t, ami(k)re jelentkezett, akkor ezt úgy teheti meg, hogy a *'Tárgyak/Felvett tárgyak'* felületen rákattint a tárgy sorának végén található "Lehetőségek()/Felvett kurzus módosítás" linkre, ekkor megjelenik a "Tárgy adatok" felugró ablak, itt a "Tárgy kurzusai" fülön a kurzuslista utolsó oszlopában be kell pipálni a másik kívánt kurzus(oka)t és eltávolítani a kijelölést a leadandó kurzus(ok) sorából, majd a "Mentés" gombra kattintva megtörténik a változtatás. Az átjelentkezés megtörténtéről, illetve az esetleges hibák okairól a rendszer visszajelzést ad.

#### Vizsgajelentkezés folyamata

A '*Vizsgák*' menüpont alatt található a '*Vizsgajelentkezés*' felület. Ezen a felületen tud jelentkezni a vizsgáira, illetve lejelentkezni azokról. A vizsgák listájában kék színnel látja azokat a vizsgákat, amelyekre már jelentkezett.

**1. Vizsgák listázása:** A felületre lépéskor első alkalommal automatikusan az aktuális félévben meghirdetett összes, az aznapi dátum utáni vizsgaalkalom megjelenik, de lehetősége van a listát szűkíteni is. Ha egy bizonyos tárgy vizsgaalkalmaira kíváncsi csak, akkor a "Tárgyak" legördítő menüből válassza ki az adott tantárgyat, majd kattintson a "Vizsgák listázása" gombra.

2. Vizsgára jelentkezés: Vizsga felvételéhez kattintson az adott időpont sorában található "Lehetőségek()") ikonra, majd azon belül a "Jelentkezés"-re. A vizsgajelentkezés sikerességéről, vagy sikertelenségéről a program visszajelzést ad. (A '*Vizsgák/Felvett vizsgák*' menüpontjában láthatja azoknak a vizsgaalkalmaknak a listáját és adatait, amelyekre már korábban jelentkezett.) Vizsgára jelentkezni (és arról lejelentkezni) kizárólag az adott intézmény által megjelölt vizsgaidőszakban van lehetősége! (*Vizsgaalkalomra jelentkezni az adott vizsga napján 6:00 óráig kizárólag a Neptun rendszeren keresztül lehet.*)

**3. Vizsga leadása:** Abban az esetben, ha egy vizsgára hibásan jelentkezett fel, vagy egyszerűen csak meggondolta magát és le akar jelentkezni, akkor ezt közvetlenül a "Vizsgajelentkezés" felületen is megteheti, a felvett (kék színben látható) vizsga sorvégi "Lehetőségek()" ikon alatt a

"Leadás" gombra kattintva. A vizsgáról a "Felvett vizsgák" menüponton keresztül is le tud jelentkezni, ha az adott vizsga sorának végén látható "Lehetőségek()" ikonra, majd "Leadás" feliratra kattint. Ekkor a rendszer megpróbálja lejelentkezteti Önt az adott alkalomról és a művelet sikerességéről, ill. sikertelenségéről visszajelzést ad. (*Ezt az adott vizsga napján 0:00 óráig, kizárólag a Neptun rendszeren keresztül lehet megtenni*).

**4. Vizsgacsere:** Amennyiben egy tárgy vizsgáját másik időpontra szeretne cserélni, kattintson a "Felvett vizsgák" menüponton a vizsgák listájában a lecserélendő vizsga sorának végén látható "Lehetőségek()" ikonra, itt megjelenik a "Vizsgacsere" lehetőség. Ekkor egy előugró ablakban megtekintheti a vizsga tárgyából kiírt többi vizsgát, melyre lehetősége van lecserélni a jelenleg kijelölt vizsgaalkalmát. A vizsgacsere ablakban válassza ki azt a vizsgaalkalmat, melyre cserélni kíván, majd kattintson az adott vizsga sorában található sorvégi ikonra és a "Vizsgacsere" feliratra. A művelet mentése előtt a program egy megerősítő kérdést tesz fel egy előugró ablakban, melyben megerősítheti vizsgacsere szándékát. (A vizsgacsere természetesen csak jövőbeni vizsgaalkalmak között lehetséges.)

**5. Ismétlővizsga (IV) díj befizetése:** A '*Pénzügyek*' menüpont '*Befizetés*' linkjére kattintva jutunk el arra a felületre, ahol megtekintheti a teljesített és a befizetendő (aktív) tételeinek listáját, valamint új tételt írhat ki. Ezen a felületen a "Tétel kiírás" linkre kattintva "Kiírt tétel létrehozása" felületen kell megadni a fizetési jogcímet (Ismételt vizsgadíj), ezután az adott félév automatikusan megjelenik, majd a legördülő listából kell kiválasztani a tárgyat, amelyikre a vizsgadíjat szeretné kiírni, ezután kell a "Tétel létrehozása" gombra kattintani. A rendszer a tétel kiírás sikerességéről visszajelzést ad, majd ezután a "Befizetés" fülön, a szűrések megfelelő beállításával azonnal meg is jelenik az adott tétel az aktív tételei között. Egy-egy tétel részletes adatainak megtekintéséhez kattintson az adott tétel sorában található "Lehetőségek(**E**)/Bővebb" feliratra.

Itt a "Befizetés" fülön van továbbá lehetősége pénzügyi kötelezettségeinek teljesítésére is. Az aktív (befizetetlen) kiírt tétel befizetéséhez pipálja be a teljesítendő tétel mellett található jelölőnégyzetet, majd kattintson a "Befizet" gombra. Ezután megjelenik a fizetési mód, mely az intézményben a bankkártyás fizetés. A bankkártyás fizetés, az erre alkalmas bankkártya segítségével, az OTP Bank weboldalán keresztül történik, ahol a bankkártya adatainak megadásával az interneten keresztül tudja a tételt teljesíteni. (A bankkártyával befizetett tételek teljesítésének regisztrálása azonnal megtörténik a Neptunban.)

#### Eredmények megtekintése

A tárgyból kapott eredményeket két felületen is meg lehet tekinteni: '*Tárgyak/Felvett tárgyak*' vagy '*Tanulmányok/Féléves adatok*'. A felületen a félév kiválasztása után lehet kilistáztatni a felvett tárgyakat. A tárgyak sorában a "Lehetőségek()/Eredmények" menüpontra kattintva egy felugró ablakban megjelenik az adott tárgyból elért, a rendszerben rögzített eredményeinek listája.

#### Órarend megtekintése és nyomtatása

A '*Tanulmányok/Órarend*' menüpont alatt lehetősége van megtekinteni a tárgyfelvétel alapján összeállított órarendjét.

Az Órarend felületen a "Megjelenítendő elemek"-nél választhat, hogy tanóráit, vizsgáit, feladatait, vagy konzultációit kívánja-e megtekinteni. Az órarendet 3 féle nézetben választhatja ki: Normál, Összevont, Féléves. A Normál nézeten belül választhat, hogy órarendjét "Napi nézet", "Heti nézet", "Havi nézet" vagy a "Napló nézet" szerint kívánja megjeleníteni. Ezeket a beállításokat az órarend táblázatának fejlécében található azonos nevű linkekre kattintva éri el. A napi nézet egy nap eseményeit mutatja, a heti nézetben csak a kiválasztott kezdő dátummal kezdődő hét kurzusai és vizsgái jeleníthetők meg, a havi nézet egy hónapot átölelő időszakot jelenít meg. A Napló nézet

a listás nyomtatáshoz hasonló módon, lista-szerű elrendezésben mutatja meg napi programjait. A kiválasztott napot, hetet, vagy hónapot a szintén a táblázat felső részében megjelenő dátumbeállító lehetőséggel éri el. Az aktuálisan beállított időszak mindig megjelenik az órarendi táblázat fejlécében. A "Vissza a mai napra" linkre kattintva a dátumbeállítást a mai naphoz igazíthatja. A "Frissítés" linkre kattintva az éppen aktuális nézet megjelenítendő tartalmát frissítheti. A balra és jobbra mutató kis nyilakkal pedig lépkedhet az épp beállított időegységnek megfelelően. Az "Egész napos nézet"-et választva az órarend időbeosztása 0.00-24.00 óráig tart.

Az órarendben megjelenő tétel fölé húzva az egeret egy előugró információs ablak (tooltip) tájékoztat a tétel adatairól anélkül, hogy rá kellene kattintania.

Az egyes órarendi tétel típusok különböző színnel jelennek meg: a tanórák kékkel, a vizsgák vörössel, a feladatok élénk zölddel, és a konzultációk lilával.

Az órarend kinyomtatására az órarend fejlécében látható "Nyomtatás" linkkel nyílik lehetősége. A "Listás nyomtatás" link segítségével órarendjét nem táblázatosan, hanem listaszerűen tudja nyomtatni.

#### Üzenetek kezelése

A hallgató a félév során különböző témájú üzeneteket kaphat. Ez a menüpont a felület bal oldalán található meg, és azok az üzenetek láthatóak itt, amelyeket a Dékáni Hivatal//Tanulmányi Osztály évfolyam-ügyintézője, illetve valamely felvett tárgy oktatója küldött a hallgató részére. Érkezhetnek automatikus rendszerüzenetek is, melyek pl.: vizsgajelentkezéskor, jegybeíráskor automatikusan generálódnak. Az üzenet elolvasásához kattintson az üzenet sorában található 'Tárgy oszlop'-ban lévő linkre. Az üzenet szövegét a felugró ablakban tekintheti meg.

(Belépéskor, ha olvasatlan üzenete van, akkor addig nem tud továbblépni, amíg el nem olvassa – kivétel a rendszerüzenetek!)

#### Kollégiumi jelentkezés

Ez a felület az 'Ügyintézés/Kollégiumi jelentkezés' menüpont alatt érhető el. Itt van lehetősége az aktuális jelentkezési időszakban a kollégiumba jelentkezni. A jelentkezés folyamatáról szóló leírást megtalálja a <u>https://semmelweis.hu/kollegiumok/files/2012/07/Hallgatói-webről-kollégiumi-jelentkezés-folyamata.pdf</u> segédletben valamint bővebb információt a Kollégiumok Igazgatósága honlapján olvashat (https://semmelweis.hu/kollegiumok/jelentkezes/).

#### Diákigazolvány igénylés

Az 'Ügyintézés/Diákigazolvány igénylés' menüponton lehetőség van új diákigazolvány igénylés elektronikus rögzítésére, valamint itt lehet nyomon követni a hallgatóhoz kapcsolódó, már leadott igényléseket.

A Diákigazolvány igénylés felületen az "Új felvétel" gombbal lehet új diákigazolvány igénylést rögzíteni. Erre kattintva egy előugró ablakban ki kell töltenie a "NEK azonosító", "Igénylés típusa", vagy amennyiben van, akkor a "Másodlagos intézmény" mezőket.

A "NEK azonosító" mezőbe az Okmányirodától kapott, úgynevezett NEK kódot kell berögzíteni. (Ez kötelező mező, ahol sorszám ellenőrzést is végez a program, tehát hibás formátumú sorszám nem rögzíthető. A NEK adatlapon lévő adatoknak meg kell egyeznie a Neptun rendszerben szereplő adatokkal, mert csak így lesz sikeres a diákigazolvány igénylés!) Az "Igénylés típusa" mezőben jelezheti, hogy milyen okból kérelmezi az új diákigazolványt. (pl.: első igénylés, előző igazolvány elvesztése, vagy adatváltozás miatt). A "Képzés" mező nem változtatható, tájékoztató jellegű, hogy lássa, mely képzésére fog vonatkozni az igénylés. A "Cím" mezőbe automatikusan belekerül az "Állandó lakcím", de a legördülő menüből lehetősége van "Tartózkodási" típusú címet is kiválasztani, amennyiben ilyen jellegű címe is rögzítve van a rendszerben. (A diákigazolvány igénylésnél csak állandó, vagy tartózkodási cím alapján igényelheti az igazolványt. A diákigazolvány hivatalos okmány, ezért a saját érdekében javasoljuk, hogy a lakcímeknél kizárólag bejelentett lakcímet rögzítsen!)

A diákigazolvány igénylés hallgatói jogviszonyhoz kötött, tehát addig nem lehet diákigazolványt igényelni, amíg nincs beiratkozva aktív státusszal a Neptun rendszerben.

Új igénylést addig nem indíthat, amíg van folyamatban lévő igénylése!

A NEPTUN rendszer segíti a hallgatót és az egyetem dolgozóit a tanulmányi adminisztráció pontos és hatékony elvégzésében. A kifogástalan működéshez elengedhetetlen a jogosultsági rend betartása és a pontos adatszolgáltatás. Ezért felhívjuk a hallgatóink figyelmét arra, hogy az adatváltozásokat vagy a valóságnak nem megfelelő adatokat 8 napon belül javítsák ki a 'Saját adatok/Személyes adatok' felületen az "Adatmódosítás" gombra kattintva.